### 1) Visit www.suscc.edu and select the mySUSCC option

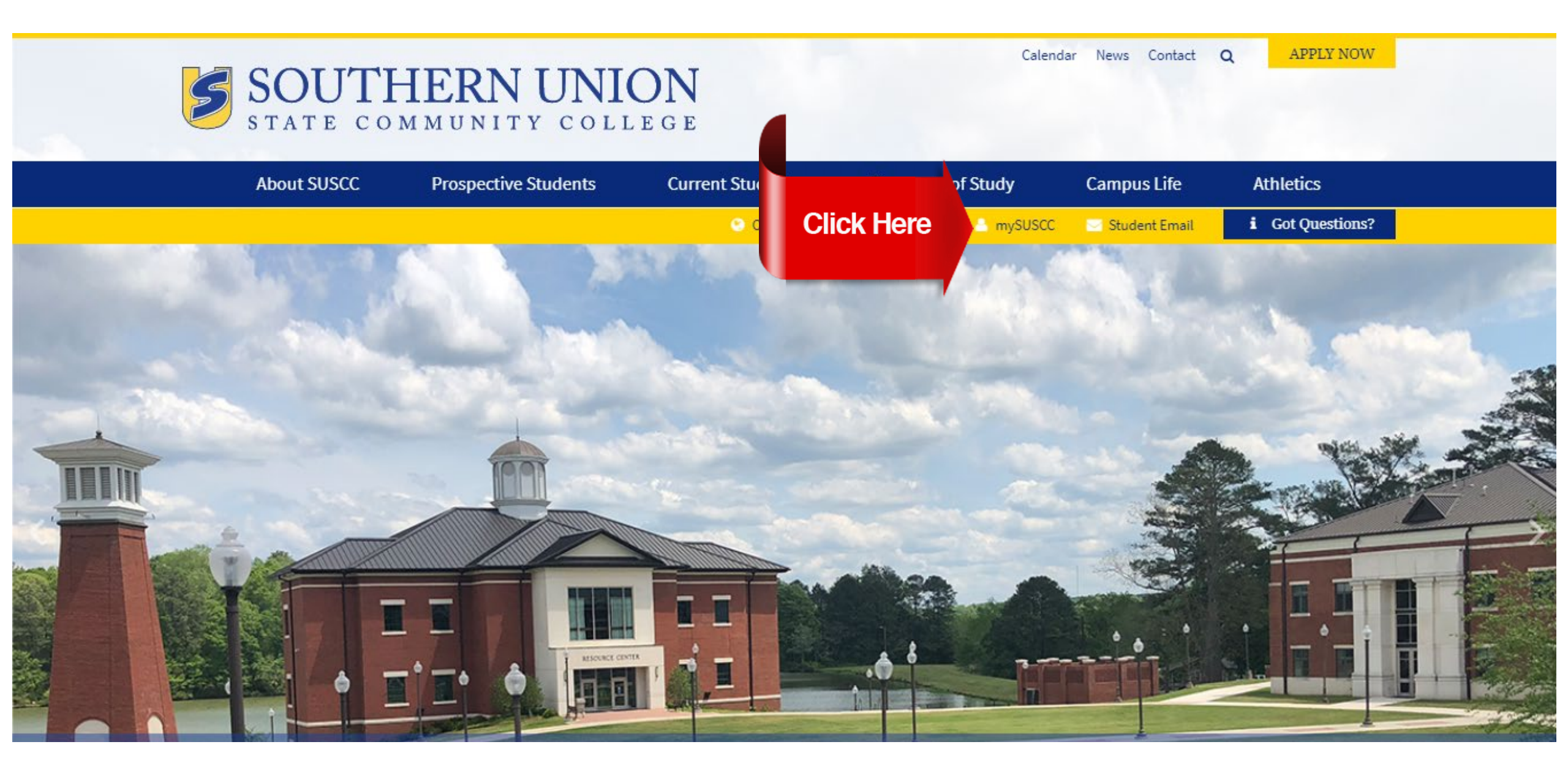

### 2) Select the Student mySUSCC Web Portal option

|     | About SUSCC | Prospective Students | Current Students | Programs of Study |           | Programs of Study Campus Life |                  | Campus Life | Athletics |
|-----|-------------|----------------------|------------------|-------------------|-----------|-------------------------------|------------------|-------------|-----------|
|     |             |                      | Online Services  | 🔍 Canvas          | 🐣 mySUSCC | 🖂 Student Email               | i Got Questions? |             |           |
| 222 |             |                      |                  |                   |           |                               |                  |             |           |

## mySUSCC

**Bison Bonus** 

| Home          |   |
|---------------|---|
| Health Update | ~ |
|               |   |

Effective May 24, 2021, the mySUSCC web portal login information will change. Faculty, staff, and students will be required to log in using their SU email address in place of their A number when using the new mySUSCC portal. To login students and employees will need to use the same information as the Ellucian login or computer (SU email address and !SUSCCMMDDYY for the password).

#### Student Portal

User ID: SU email (include the @mail.suscc.edu) Password: the default password is !SUSCC followed by your six-digit birthday.

Example: John Smith was born on October 12, 2002

User ID: jsmith12@mail.suscc.edu

Password: ISUSCC101202

#### Click Here

Student mySUSCC Web Portal

\*\*If you are a financial aid recipient, please use the link below to login\*\*

# 3) Enter your **Username** (SU email address) and **Password** (!SUSCC followed by your six-digit birthday)

|   | @ ellucian.                                                   |                      |                                                                                               |                  |
|---|---------------------------------------------------------------|----------------------|-----------------------------------------------------------------------------------------------|------------------|
| S | Sign in to your acco<br>Username<br>Remember me on this compu | ount<br>Password Sid | gn In                                                                                         |                  |
|   |                                                               | EXAMPLES             | Example: John Smith was born or<br>User ID: jsmith12@mail.suscc.edu<br>Password: !SUSCC101202 | October 12, 2002 |

### 4) Select the **Student** tab

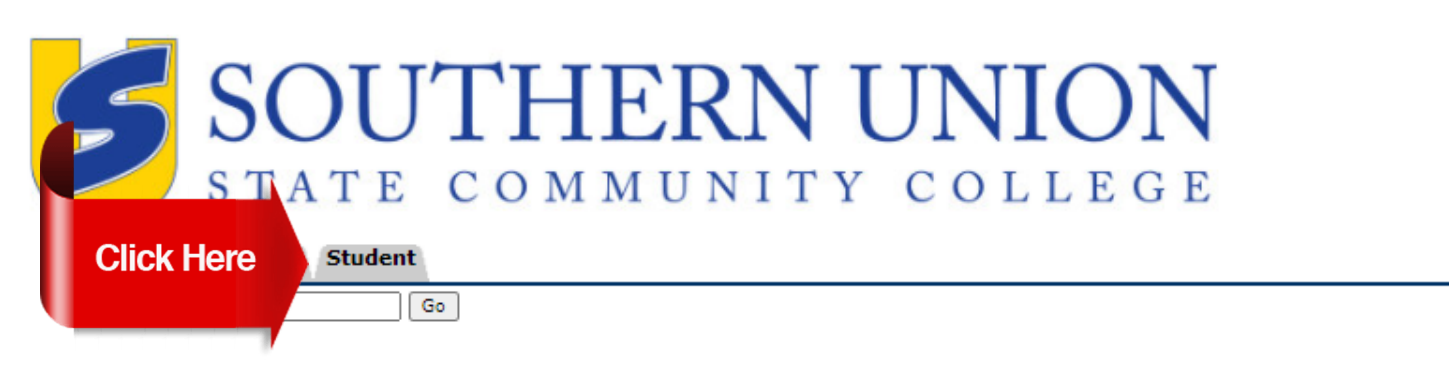

ACCESSIBILITY SITE MAP HELP EXIT

Main Menu

Your current Institution is SUSCC

Personal Information

Update addresses, contact information or marital status; review name or social security number change information; Change your PIN; Customize your directory profile.

RELEASE: 8.9.1.3

© 2021 Ellucian Company L.P. and its affiliates.

### 5) Select the Student Landing Page option

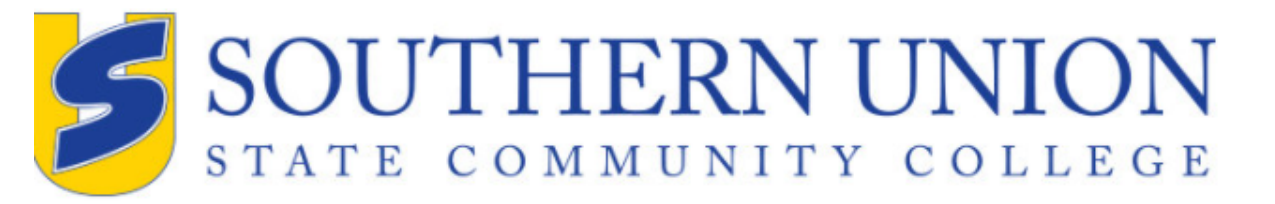

RETURN TO MENU SITE MAP HELP EXIT Your current Institution is SUSCC

© 2021 Ellucian Company L.P. and its filiates.

Personal Information Student

Search

Student

Admissions Apply for Admiss

This is the entry

RELEASE: 8.9.1.3

MyDegree View your degree p

Student Landing Page

#### 6) Select the Make Payments, Deposits, and Payment Plans option

### **Student Services**

This is the entry page for Banner Student. From here, you can navigate to the following pages depending on your role at Southern Union State Community College:

#### Student Records:

- Personal Information
- Student Profile
- Registration
- View Grades
- Transcript Unoffical
- Transcript Order Official Request
- Enrollment Verification Request
- Enrollment Verification Status

#### Financial Aid:

· Financial Aid Dashboard

#### Student Account:

**Click Here** 

- Account Summary
- Account Detail For Term
- Tax Notification (1098-T) Summary
- Account Information
- Statement and Payment History
- Make Payments, Deposits, and Payment Plans

| SOUTHERN UNION<br>STATE COMMUNITY COLLEGE                                                                                                    |                                                                                                    |                         |
|----------------------------------------------------------------------------------------------------|----------------------------------------------------------------------------------------------------|-------------------------|
| 🕋 My Account Make Payment Refunds Help                                                                                                    | p                                                                                                    |                         |
| Currently there is no activity on your account Student Accou                                                                                                    | nt.                                                                                                    |                         |
| Announcement                                                                                                    | Save time when paying. Set up a preferred payment profile in the <b>Payment Profile</b> page.               | My Profile Setup        |
| Welcome to Southern Union State Community                                                                                                    |                                                                                                    | Authorized Users        |
| To better serve students and families, Southern                                                                                                    | To sign up for direct deposit of your refunds, complete your setup in the <b>Refund Account Setup</b> page. | Personal Profile        |
| payment websites into one site. All online tuition<br>payments can now be made through Southern<br>Union's MyBill portal, eliminating the need for<br>separate websites for credit card and electronic<br>check (e-check) payments. Please note, this change<br>means an update to the credit card service fee. | Student Account                                                                                             | Payment Profile         |
|                                                                                                    | Student Account There is no activity on this account at this time.                                          | Security Settings       |
| Please have your bank account number and routing number ready before initiating an eCheck payment.                                                                                                    |                                                                                                    | Consents and Agreements |
| Once the payment is submitted, it cannot be<br>reversed. Please review the Important Information<br>document linked under Help in the top menu bar.                                                                                                    |                                                                                                    | Electronic Refunds      |

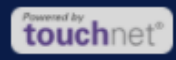

# 8) Select Payment Option and Continue

| SOUTHERN UNIC               | ON<br>EGE                 |          |                      |               |         | Logged in as: Edward K. Pig | g   Logout 🗭 |
|-----------------------------|---------------------------|----------|----------------------|---------------|---------|-----------------------------|--------------|
| 🖀 My Account Make Payment R | Refunds Help              |          |                      |               |         |                             | My Profile   |
| /                           | Account Payment           |          |                      |               |         |                             |              |
| -                           | Amount                    | Method   | Confirmation         |               | Receipt |                             |              |
|                             | Payment Date: 7/7/21      | <b>#</b> |                      |               |         |                             |              |
| 2                           | Select Payment Option     |          |                      |               |         |                             |              |
|                             | O Current Account Balance |          | Amount Due<br>\$0.00 |               |         |                             |              |
|                             |                           |          |                      | Payment Total | \$0.00  | )                           |              |
|                             |                           |          |                      |               |         |                             |              |

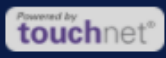